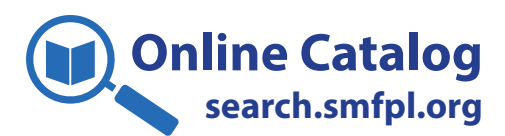

# **Signing In**

|        | Stow • Munroe Fa<br>PublicLik<br>Read. Dream. Co          | alls<br>Drary<br>onnect.                                                                                                    |                                        |                                                                           |                    |                   | Languages 🌣                   |
|--------|-----------------------------------------------------------|----------------------------------------------------------------------------------------------------|----------------------------------------|---------------------------------------------------------------------------|--------------------|-------------------|-------------------------------|
| 😭 🚍 GE | T A LIBRARY CARD                                          |                                                                                                    |                                        |                                                                           |                    |                   |                               |
| ٩      |                                                           |                                                                                                    | K                                      | eyword 🗸                                                                  | in Library Catalog | ~                 | Q Search                      |
| <      | Popular                                                   | Coming Soon                                                                                                    | Popular Boo                            | ok Clubs Mor                                                              | thly Specials      | New Adult F       | iction                        |
|        | Large Pri                                                 | nt Fiction Nonfiction My                                                                                                    | stery-Thriller Rom                     | ance SciFi-Fantasy                                                        | Graphic Novels     | Kids Teen         |                               |
| م      | Popular » Fiction                                         |                                                                                                    |                                        |                                                                           |                    | ttt Co            | vers 🗮 Grid                   |
|        | I DE DE LEUR DE LEUR<br>KRISTIN<br>HANNAH<br>THE<br>WOMEN | W CHARGE A CHARGE A C | CHOLAS<br>PARKS<br>ounting<br>firacles | LIES HE<br>TOLD ALE<br>With ALE<br>James<br>Dames<br>Dames<br>David Ellis | Liange<br>Moriar   | ty<br>ty<br>LIZ N | COD<br>F THE<br>DODS<br>MOORE |

 Go to search.smfpl.org and click "Sign In" at the top of the webpage.

SIGN IN

- 2. Type in your library card number you can find it on the back of your card. Do not include dashes or spaces.
- 3. Type in your 4-digit PIN. In most cases, your PIN is the last four digits of the phone number in your library record.
- 4. Click "**Sign In**." You will now be able to view your library account information, which includes your checkouts, holds, recommendations, and more.

| Stow * Munroe Falls<br>PublicLibrar<br>Read. Dream. Connect. | Y<br>s 🚯 HELP                                                                    |               |                    |
|--------------------------------------------------------------|----------------------------------------------------------------------------------|---------------|--------------------|
| ٩                                                            |                                                                                  | Keyword ~     | in Library Catalog |
| Sign In<br>Library Card Number<br>PIN or Password            | 235290 ••••••<br>••••<br>Forgot PIN or Password? Reset My PIN<br>Reveal Password | I or Password | 2<br>3<br>8 Bests  |
|                                                              |                                                                                  | Clo: = Sk     | 4 ne               |

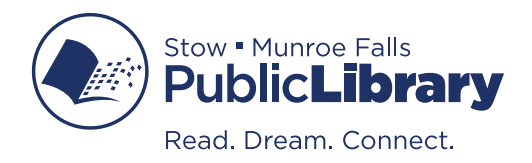

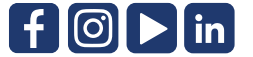

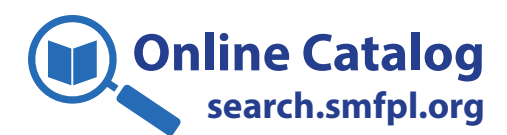

### **Your Account**

| Stow • Munroe F<br>PublicLi<br>Read. Dream. C                                                                                                    | Falls<br><b>Drary</b><br>onnect.<br><b> </b>                                                                                                    |                                |                    | 1 2 YOUR NAME                                                                                                    | es <b>⊅</b> |
|----------------------------------------------------------------------------------------------------|----------------------------------------------------------------------------------------------------|--------------------------------|--------------------|----------------------------------------------------------------------------------------------------|-------------|
| Q                                                                                                    |                                                                                                    | Keyword 🗸                      | in Library Catalog | Checked Out Titles<br>Titles On Hold                                                                                                    |             |
| <ul> <li>✓ Your Account</li> <li>Checked Out Titles         <ul> <li>Physical Materials</li> <li>Libby</li> <li>Hoopla</li> <li>Titles On Hold                 <ul> <li>Physical Materials</li> <li>Libby</li> <li>Titles On Hold</li> <li>Physical Materials</li> <li>Libby</li> <li>Titles On Hold</li> <li>Physical Materials</li></ul></li></ul></li></ul> | Catalog Home S Your Account<br>Your Account<br>Account Summary<br>CHECKED OUT TITL<br>10<br>TITLES ON HOLD<br>2<br>Recommended for y                      | ES<br>/OU                      | RE                 | Fines<br>Your Library Card<br>Recommended For You<br>Titles You Rated<br>Your Lists<br>Your Searches<br>Your Events<br>Reading History<br>Your Preferences<br>Contact Information<br>Linked Accounts<br>Reset PIN/Password<br>Libby Options<br>Hoopla Options<br>Sign Out |             |
| <ol> <li>Click &lt;<b>YOUR NAME</b>&gt; to<br/>information, preferences</li> <li>Click the menu icon i<br/>hours and location, your</li> <li>Click the home icon i<br/>browsing.</li> </ol>                                                                                                    | view current checkouts, holds<br>, linked accounts, and more.<br>n the upper right corner to vie<br>account, and more.<br>n the upper left corner to retu | , contact<br>w libary<br>rn to |                    | <ul> <li>YOUR NAME 2</li> <li>Your Account</li> <li>Library Home Page</li> <li>Library Hours &amp; Location</li> <li>Ask For Help</li> <li>Languages</li> <li>English<br/>Español</li> <li>Sign Out</li> </ul>                                                            |             |

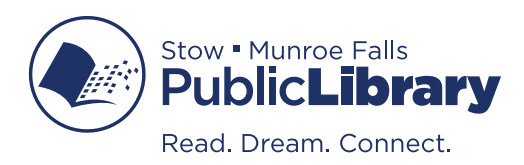

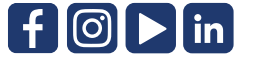

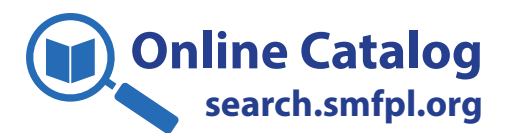

## **Search the Catalog**

| Stow • Munroe Falls<br>PublicLibra<br>Read. Dream. Connec | ry<br>t.                        |                                                                         |                                                                                                | Languages 🌣                                                                   |
|-----------------------------------------------------------|---------------------------------|-------------------------------------------------------------------------|------------------------------------------------------------------------------------------------|-------------------------------------------------------------------------------|
| 👚 📻 GET A LIBRARY CARD  🛱 EVE                             | ENTS i HELP                     |                                                                         |                                                                                                | N SIGN IN                                                                     |
| dinosaurs                                                 |                                 | Keyword                                                                 | ✓ In Library Catalog                                                                           | <ul> <li>✓ Q Search</li> </ul>                                                |
| Applied Filters                                           | A Catalog Home » Catalog Search | » Showing 1 - 20 of 775                                                 |                                                                                                |                                                                               |
| Format Category: Books<br>Narrow Your Desults             | Books<br>(Remove)               | eBook<br>(4,096) Audio<br>Books<br>(753)                                | Music<br>(104)                                                                                 | Movies (434)                                                                  |
| > Fiction / Non-Fiction                                   |                                 | (753)                                                                   |                                                                                                |                                                                               |
| > Audience                                                | Entire Collection (6,098)       | Stow-Munroe Fails Public Libi                                           | Available Now (1,700)                                                                          | Available Online (1,434)                                                      |
| > Available Now At                                        | Sort by Best Match              | ~                                                                       | Hide Covers Hide Covers                                                                        | ers 🗄 List 🏯 Search Tools 🗸                                                   |
| > eContent Collection                                     | A BOOK OF INFOGRAPHICS          | 1) Dinosaurs                                                            |                                                                                                |                                                                               |
| > Format                                                  |                                 | Author                                                                  | Jenkins, Steve                                                                                 |                                                                               |
| > Shelf Location                                          |                                 | Series<br>Language                                                      | By the numbers (Steve Jenkins)<br>English                                                      |                                                                               |
| > Author                                                  | DINUSAUKS<br>BY THE NUMBERS     | Desk                                                                    | 'n Hero                                                                                        |                                                                               |
| > Series                                                  | M ( 1                           | Show Edition                                                            | Stow-Munroe Falls Public Library - Childre                                                     | Place Hold                                                                    |
| > AR Interest Level                                       | 33 martin                       |                                                                         | Nonfiction<br>567.9 J528D                                                                      |                                                                               |
| > AR Reading Level                                        | STEVE JENKINS                   | Wh                                                                      | 1 available<br>here is it?                                                                     |                                                                               |
| > AR Point Value                                          |                                 | View all Formats                                                        |                                                                                                |                                                                               |
| > Subject                                                 |                                 | Caldecott Honor winner Steve Jer<br>infographs and stunning, full color | nkins introduces By the Numbers infographic<br>cut-paper illustrations. Dinosaurs will explore | readers, chock full of incredible<br>the world of these extinct giants, still |
| > Added in the Last                                       |                                 | living large in our imaginations too                                    | lay.                                                                                           |                                                                               |
| > Item Type                                               |                                 | More Info Add to List SH                                                | ARE I I F P                                                                                    |                                                                               |
| > Language                                                |                                 |                                                                         |                                                                                                |                                                                               |
| Publication Date                                          | First Drawings                  | Author                                                                  | Lajiness, Katie                                                                                |                                                                               |
| → User Rating                                             |                                 | Series<br>Language                                                      | First drawings<br>English                                                                      |                                                                               |

- 1. Type in a topic, keyword, or title and click "Search."
- 2. Narrow your search.
- 3. Filter your results.
- 4. Click on an item's title for more details, including read-alikes, reviews, and more.

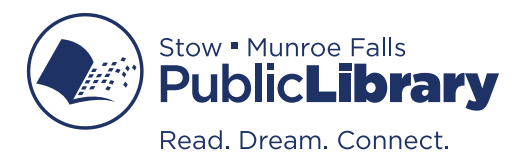

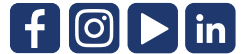

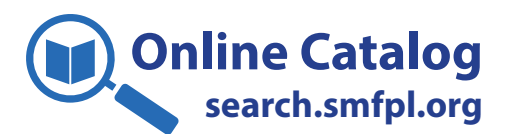

### **Search for Events**

| Stow • Munroe Falls<br>PublicLibrary<br>Read. Dream. Connect.                                                                                              | ,<br>,                                                                                                    | Languages 🌣 |
|----------------------------------------------------------------------------------------------------|----------------------------------------------------------------------------------------------------|-------------|
| 🖀 🚍 GET A LIBRARY CARD 🛗 EVENTS 🚯                                                                                                    | HELP +) s                                                                                                    | IGN IN 📃    |
| dinosaurs       > Age Group       > Event Type       > Program Type       > Registration Required?       ✓ Event Date       From       mm/dd/yyyy       To | Keyword       in Events       2       Q Se                                                                                                    | arch 3      |
| GO                                                                                                    | <text><text><text><text><text><text><image/><complex-block><complex-block><complex-block></complex-block></complex-block></complex-block></text></text></text></text></text></text> | 1           |

- 1. Type in a topic, keyword, or title.
- 2. Click the "In Library Catalog" drop down and select "In Events" instead.
- 3. Click "Search."

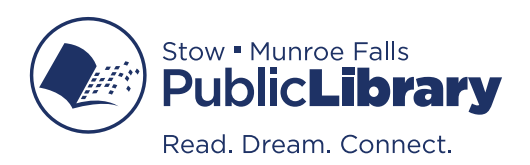

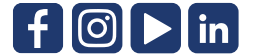

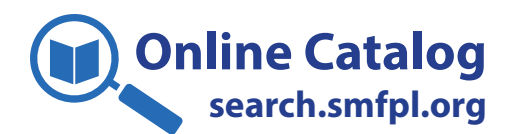

## **Account Settings**

| Stow • Munroe Falls<br>PublicLibrary<br>Read. Dream. Connect.                                                                                                    |                                                                                                    |                                                                                                    |                                                                        |  |  |
|----------------------------------------------------------------------------------------------------|----------------------------------------------------------------------------------------------------|----------------------------------------------------------------------------------------------------|------------------------------------------------------------------------|--|--|
| 😤 🚍 GET A LIBRARY CARD 🛔                                                                                                    | EVENTS i HELP                                                                                                    |                                                                                                    | L YOUR NAME 1 Ξ                                                        |  |  |
| ٩                                                                                                    | Keyword                                                                                                    | ✓ in Library Catalog                                                                                                    | <ul> <li>Your Account</li> <li>Library Home Page</li> </ul>            |  |  |
| ✓ Your Account                                                                                                    | ☆ Catalog Home → Your Account                                                                                                    |                                                                                                    | <ul> <li>Library Hours &amp; Location</li> <li>Ask For Help</li> </ul> |  |  |
| Checked Out Titles<br>» Physical Materials 7                                                                                                    | Your Account                                                                                                    |                                                                                                    | Languages                                                              |  |  |
| » Hoopla ()<br>Titles On Hold                                                                                                    | Account Summary                                                                                                    |                                                                                                    | ✓ English<br>Español                                                   |  |  |
| » Physical Materials 2<br>» Libby 0                                                                                                    | CHECKED OUT TITLES                                                                                                    |                                                                                                    | Sign Out                                                               |  |  |
| Fines \$0.00<br>Your Library Card                                                                                                    | 10                                                                                                    | 0                                                                                                    |                                                                        |  |  |
| Recommended For You<br>» Titles You Rated 4<br>» Not Interested In Titles 0                                                                                           | TITLES ON HOLD                                                                                                    | READY FOR PICKUP                                                                                                    |                                                                        |  |  |
| Your Lists<br>Your Searches                                                                                                    | 2                                                                                                    |                                                                                                    |                                                                        |  |  |
| Your Events<br>Reading History                                                                                                    | Recommended for you                                                                                                    |                                                                                                    |                                                                        |  |  |
| 2 > Account Settings                                                                                                    | ► Level ■ Comparison of the second second secon | AMERICAN<br>BODS<br>TOTO<br>TOTO<br>TOTO<br>TOTO                                                                                                    |                                                                        |  |  |
|                                                                                                    |                                                                                                    | MAccount Settin                                                                                                    | ac                                                                     |  |  |
| <ol> <li>Click the menu icon in the upper right corner and select "Your Account."</li> <li>Click "Account Settings" to expand the account setting options.</li> </ol> |                                                                                                    | ✓ Account Settin<br>Your Preferences<br>Contact Informatio<br>Linked Accounts<br>Reset PIN/Passwo<br>Libby Options<br>Hoopla Options<br>Staff Settings | gs<br>n<br>ord                                                         |  |  |

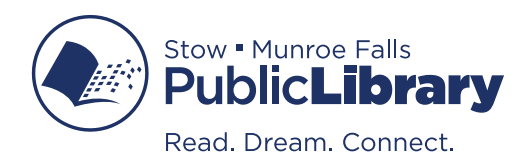

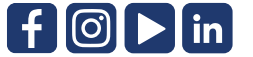

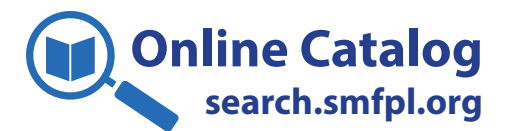

#### Account Settings Your Preferences

| ✓ Your Account                                                                                             | A Catalog Home » Your Account » Your Preferences                                                                |
|----------------------------------------------------------------------------------------------------|----------------------------------------------------------------------------------------------------|
| Checked Out Titles<br>» Physical Materials 7<br>» Libby 3<br>» Hoopla 0                                    | My Preferences                                                                                                  |
| Titles On Hold<br>» Physical Materials 2<br>» Libby 0                                                      | English                                                                                                    |
| Fines \$0.00<br>Your Library Card                                                                          | Preferred Pickup Location                                                                                       |
| Recommended For You<br>» Titles You Rated 4<br>» Not Interested In Titles 0<br>Your Lists<br>Your Searches | Stow-Munroe Falls Public Library          Alternate Pickup Location 1          Stow-Munroe Falls Public Library |
| Your Events<br>Reading History <b>o</b>                                                                    | Alternate Pickup Location 2                                                                                     |
| ✓ Account Settings                                                                                         | Stow-Munroe Falls Public Library                                                                                |
| Your Preferences<br>Contact Information<br>Linked Accounts<br>Reset PIN/Password                           | Bypass pickup location prompt when placing holds OFF 3<br>Show Checkouts and Holds in Results ON                |
| Hoopla Options<br>Staff Settings                                                                           | Update my Preferences 4                                                                                         |

- 1. Under "Account Settings," click "Your Preferences." (See page 5 to locate your account settings.)
- 2. Your "**Preferred Pickup Location**" and "**Alternate Pickup Locations**" are Stow-Munroe Falls Public Library by default. You can change these if you wish.
- 3. **"Bypass pickup location prompt when placing holds**" is OFF by default. When it's OFF, you have an opportunity to select a different pickup location whenever you place holds.
- 4. Click "Update My Preferences" for your changes to take effect.

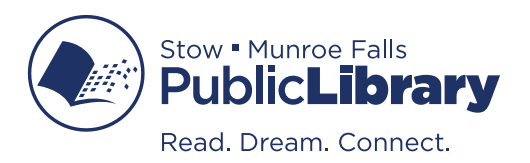

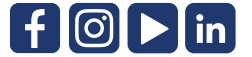

#### Account Settings Contact Information

| ✓ Your Account                                                              | Catalog Home » Your Account » Contact Information                              |                                                                                                    |  |  |
|-----------------------------------------------------------------------------|--------------------------------------------------------------------------------|----------------------------------------------------------------------------------------------------|--|--|
| Checked Out Titles<br>» Physical Materials 7                                | Contact Information                                                            |                                                                                                    |  |  |
| » Hoopla                                                                    | Full Name                                                                      | Doe, Jane                                                                                                    |  |  |
| Titles On Hold<br>» Physical Materials 2                                    | Expiration Date                                                                | 2026-05-22                                                                                                    |  |  |
| » Libby                                                                     | Preferred Name                                                                 |                                                                                                    |  |  |
| Fines \$0.00<br>Your Library Card                                           | Address                                                                        | 12345 Main St                                                                                                    |  |  |
| Recommended For You<br>» Titles You Rated 4<br>» Not Interested In Titles 0 | City                                                                           | Stow,                                                                                                    |  |  |
| Your Lists                                                                  | State                                                                          | ОН                                                                                                    |  |  |
| Your Searches<br>Your Events                                                | Zip                                                                            | 44224                                                                                                    |  |  |
| Reading History 0                                                           | Primary Phone 2<br>Number                                                      | 123-456-7890                                                                                                    |  |  |
| ✓ Account Settings                                                          | O-Websers Number                                                               |                                                                                                    |  |  |
| Your Preferences                                                            | Celiphone Number                                                               |                                                                                                    |  |  |
| Linked Accounts<br>Reset PIN/Password                                       | Email                                                                          | youremail@email.com                                                                                                    |  |  |
| Libby Options<br>Hoopla Options<br>Staff Settings                           | The following settings<br>notifications when phy<br>library. Notifications for | determine how you would like to receive<br>sical materials are ready for pickup at your<br>r online content are always delivered via email. |  |  |
|                                                                             | Receive notices by                                                             | EMAIL PHONE PHONE-LITE SMSTEXT                                                                                                    |  |  |
|                                                                             | Receive billing notices by                                                     | EMAIL PAPER                                                                                                    |  |  |
|                                                                             | 4                                                                              | Update Contact Information                                                                                                    |  |  |

- 1. Under "Account Settings," click "Contact Information." (See page 5 to locate your account settings.)
- 2. Here, you can update or add a phone number or email address. *Please note: if you have moved and need to change your mailing address, please visit the library. You will need to provide proof of your new address.*
- 3. Select how you would like to be notified when materials need to be returned and when physical materials are ready for pickup.
- 4. Click "**Update Contact Information**" for your changes to take effect.

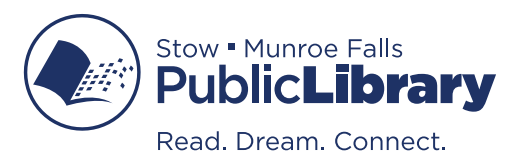

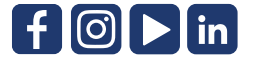

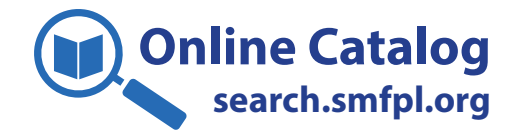

#### Account Settings Linked Accounts

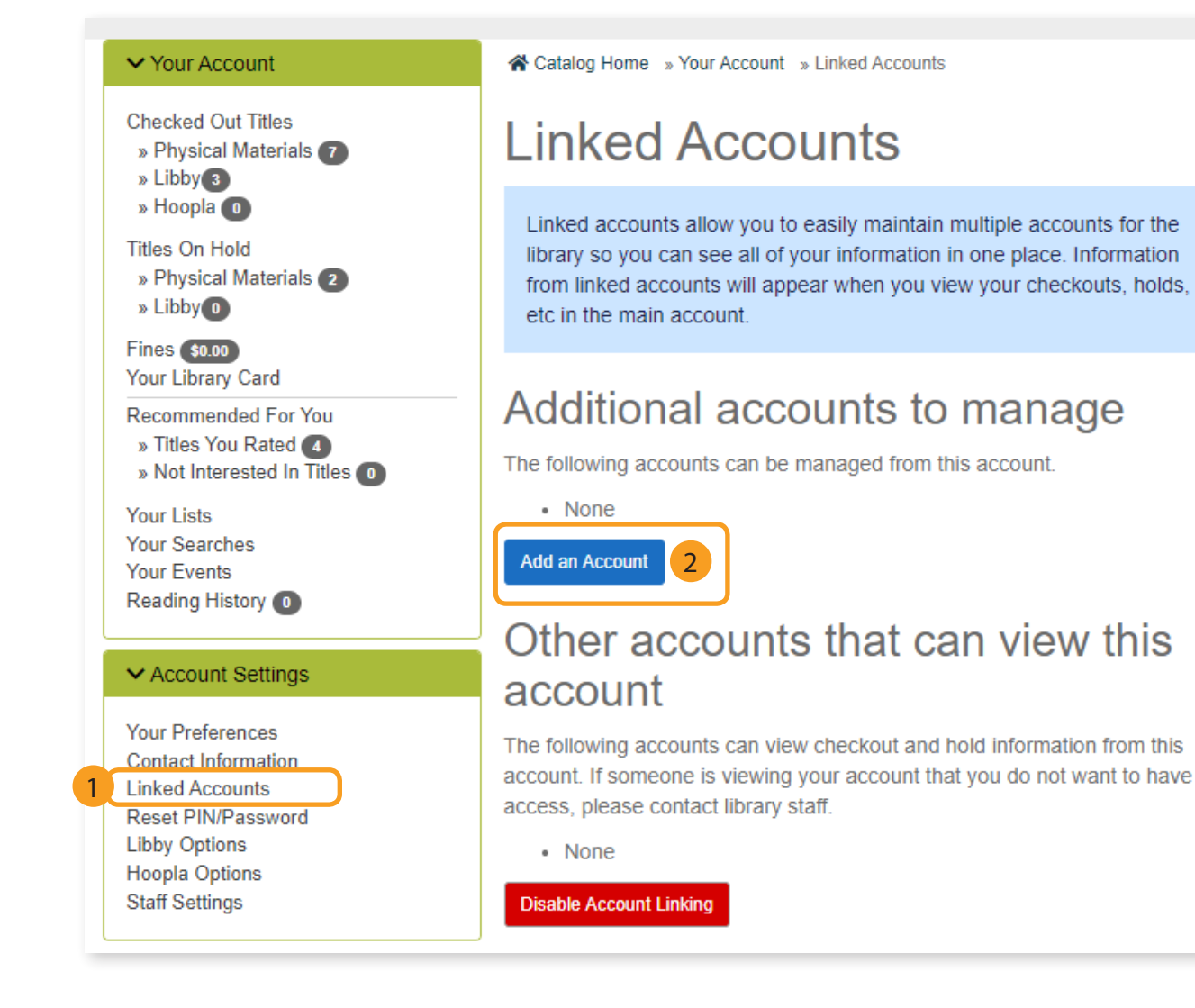

- 1. Under "Account Settings," click "Linked Accounts." (See page 5 to locate your account settings.)
- 2. Add your family members' accounts that you would like to manage. You will need the library card number and PIN for each account.

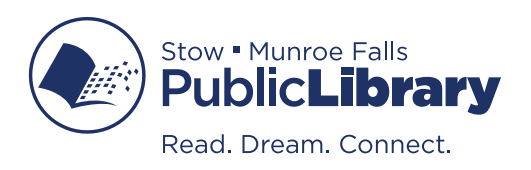

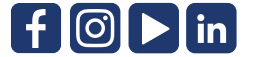

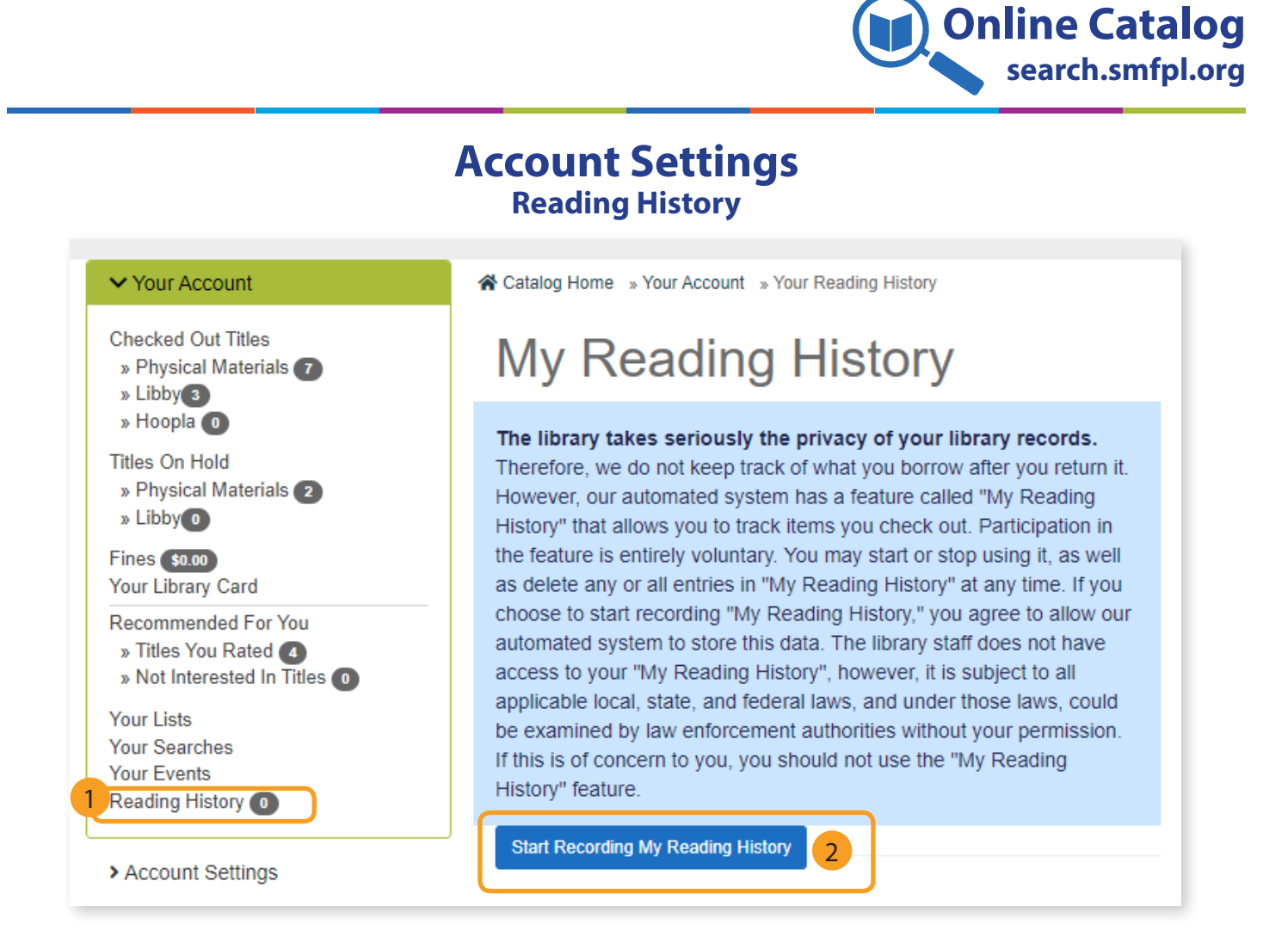

- 1. Under "Your Account," click "Reading History." (See page 5 to locate your account settings.)
- 2. Reading history may be stopped or started at any time. *Please note that if you choose to stop recording your reading history, all previous entries will be deleted.*

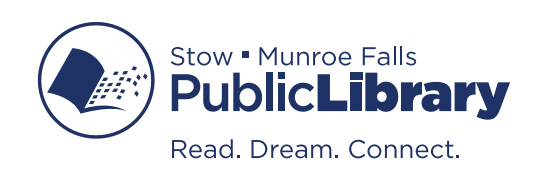

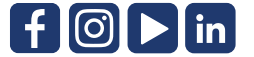